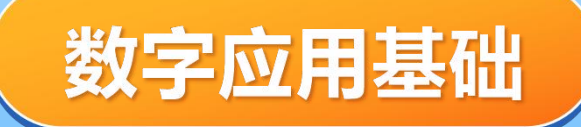

## 项目5 WPS演示文稿实践

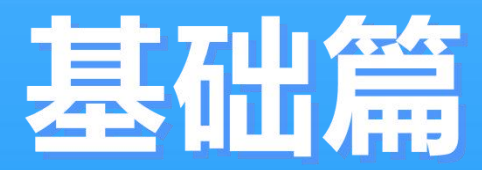

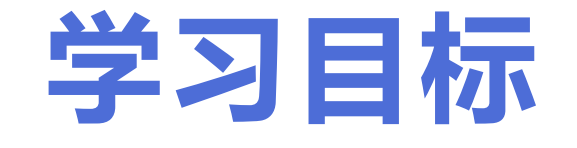

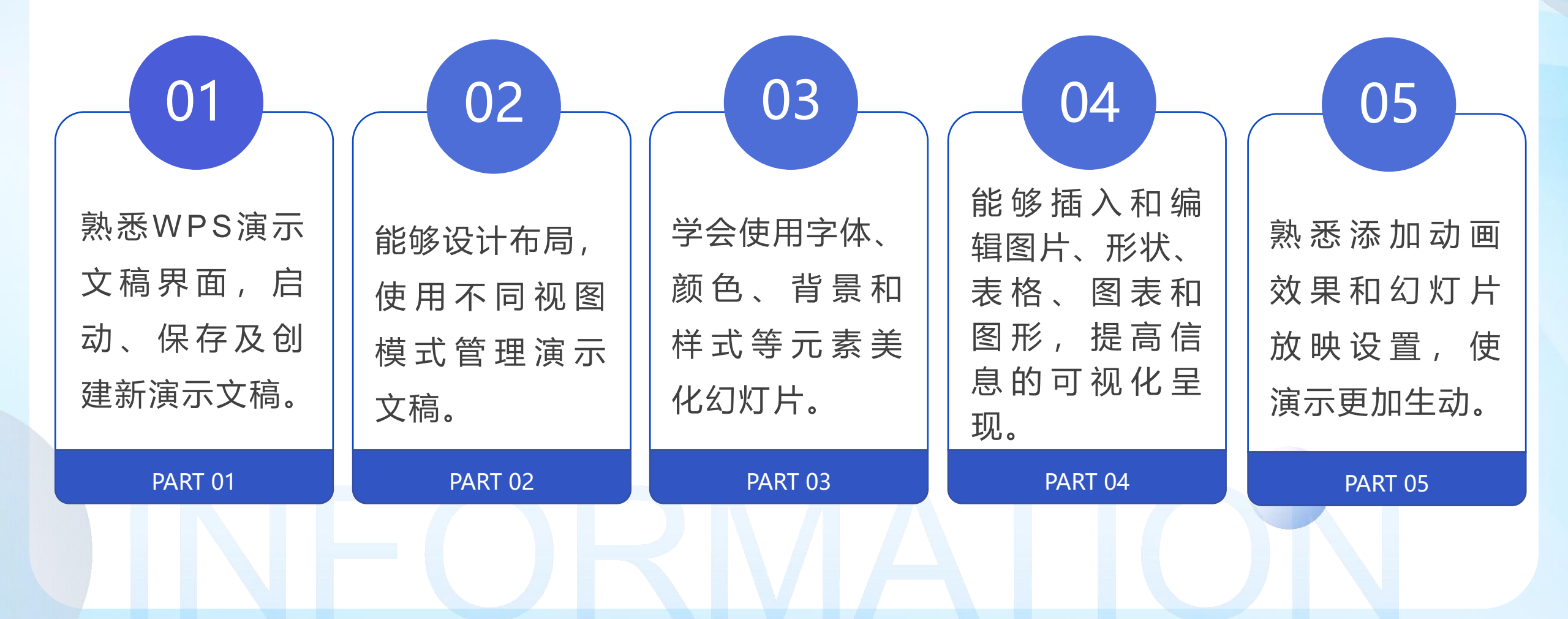

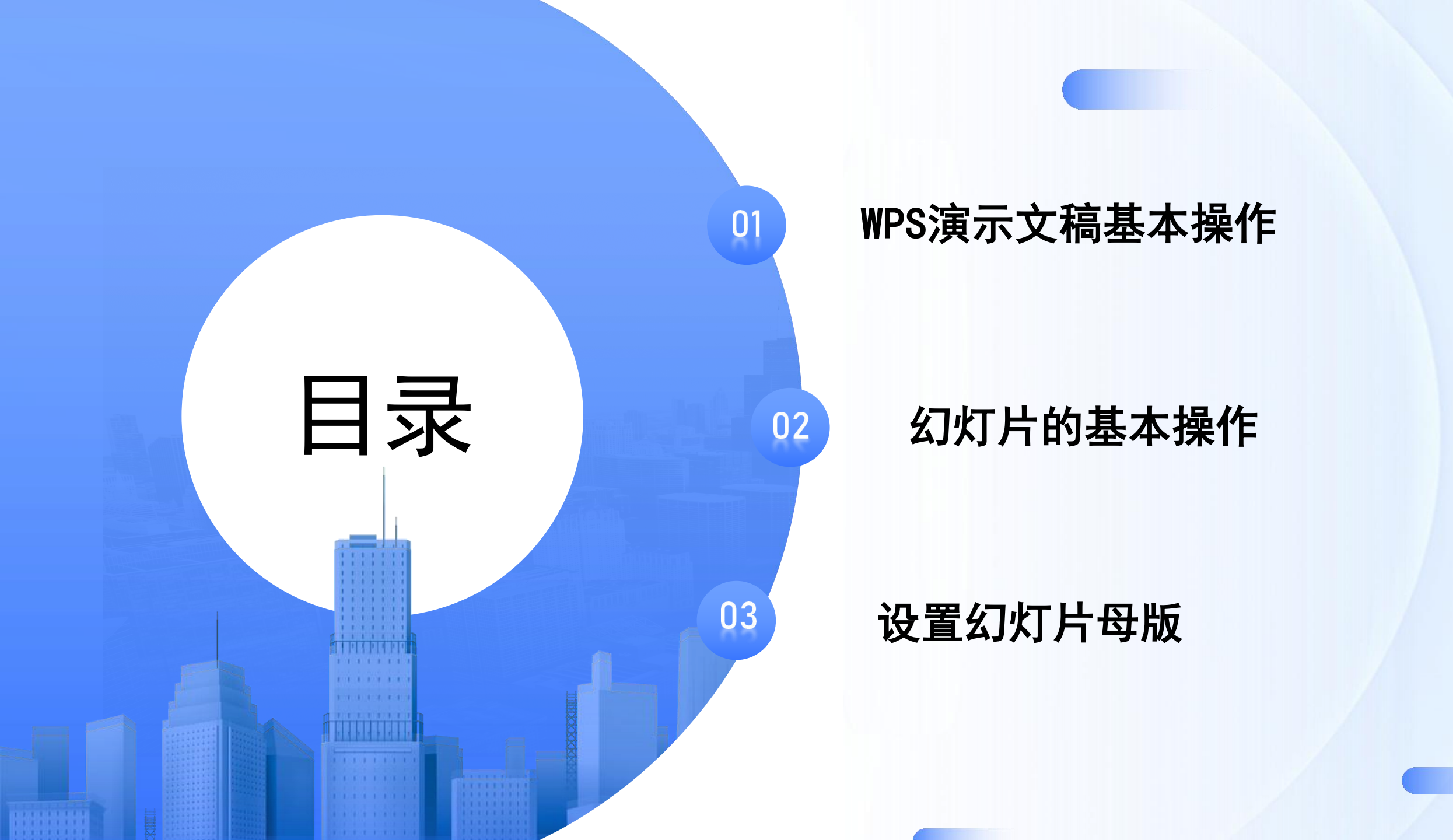

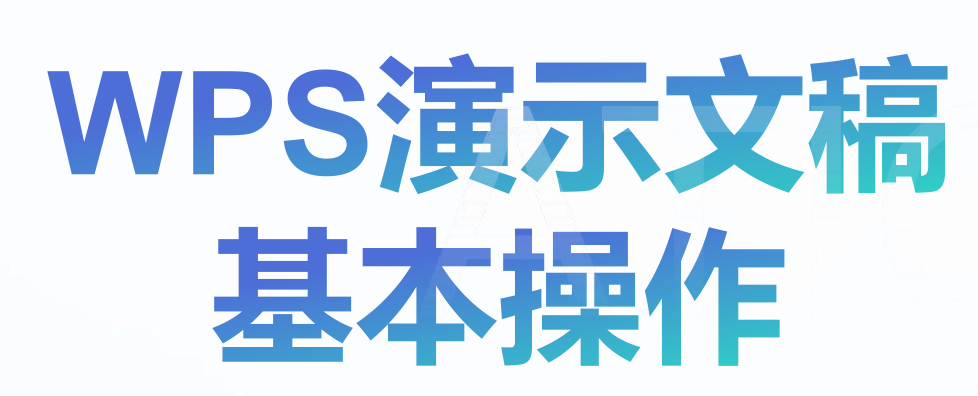

 $\mathbf{01}$ 

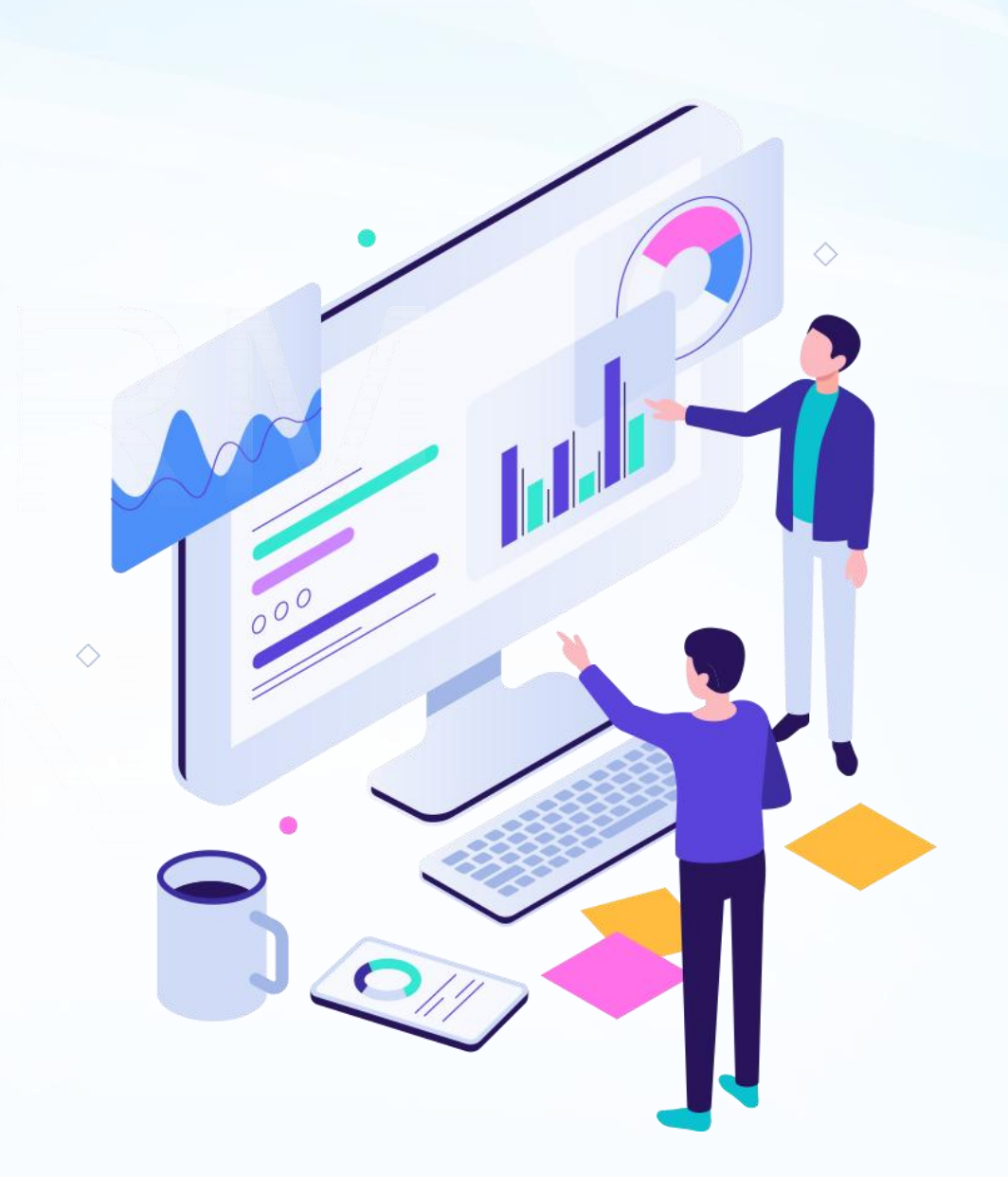

### 任务5.1 WPS演示文稿基础篇

高楼始于基石,幻灯片制作 需基础。本次学习幻灯片易上手 的基础操作,成功源于对技能的 掌握。让我们专注简单却重要的 技巧,这是学习起点,也是专业 之路的根基。通过WPS演示完 成新质生产力介绍的文稿,设计 逻辑结构,包括封面、目录、转 场、内容、结尾页。

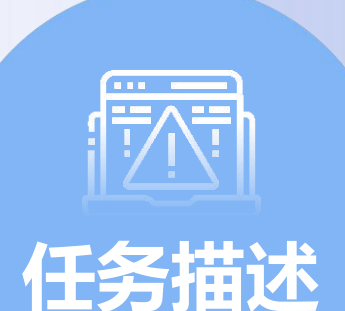

任务分析

使用WPS演示创建文稿,含 封面、目录、转场、内容、结尾 页。学习基础操作:选择、插入、 复制、移动、删除幻灯片,更改 版式。理解母版作用,掌握母版 批量设置图片/LOGO,使用母版, 以及文本输入与属性设置。

### 活动1 WPS 演示文稿基本操作

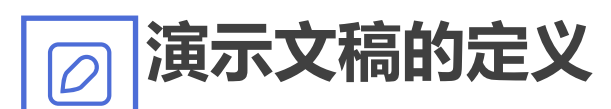

演示文稿是WPS Office办公软件的三大组件之一, 它整合了文本、图片、图表、音频、视频等多种 内容形式,以幻灯片的形式展示信息。

#### 演示文稿的应用场合

演示文稿通常由封面页、目录页、内容页和封底 页等多张幻灯片组成,广泛应用于教学培训、工 作汇报、产品推介等场合。

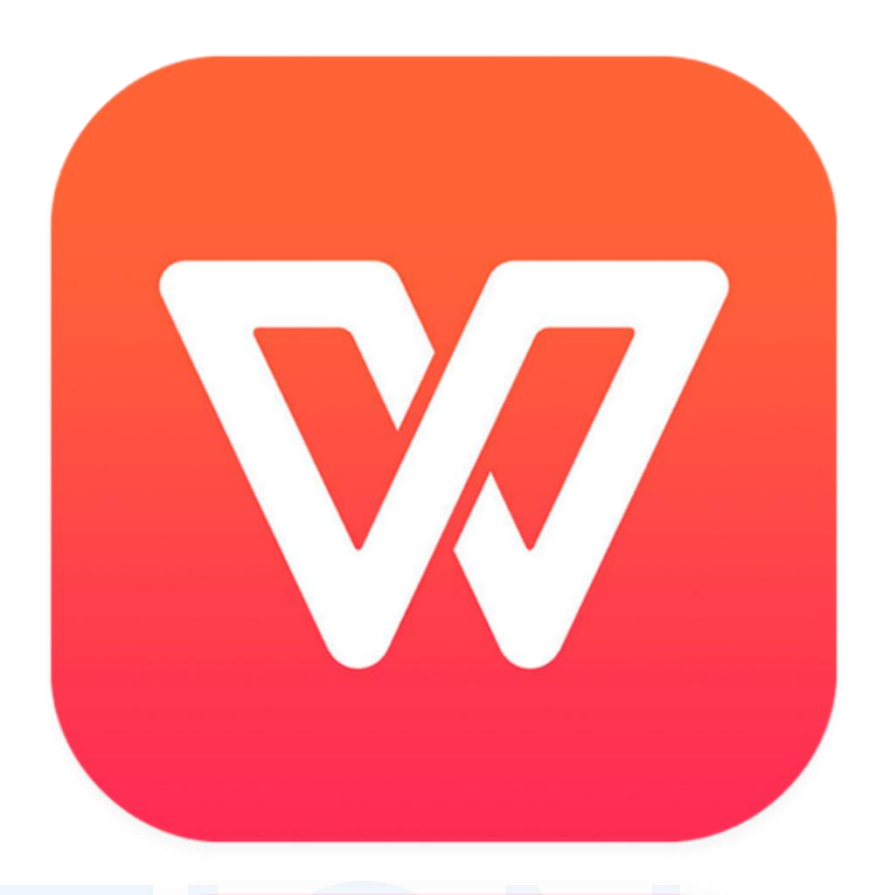

## 活动1 WPS 演示文稿基本操作

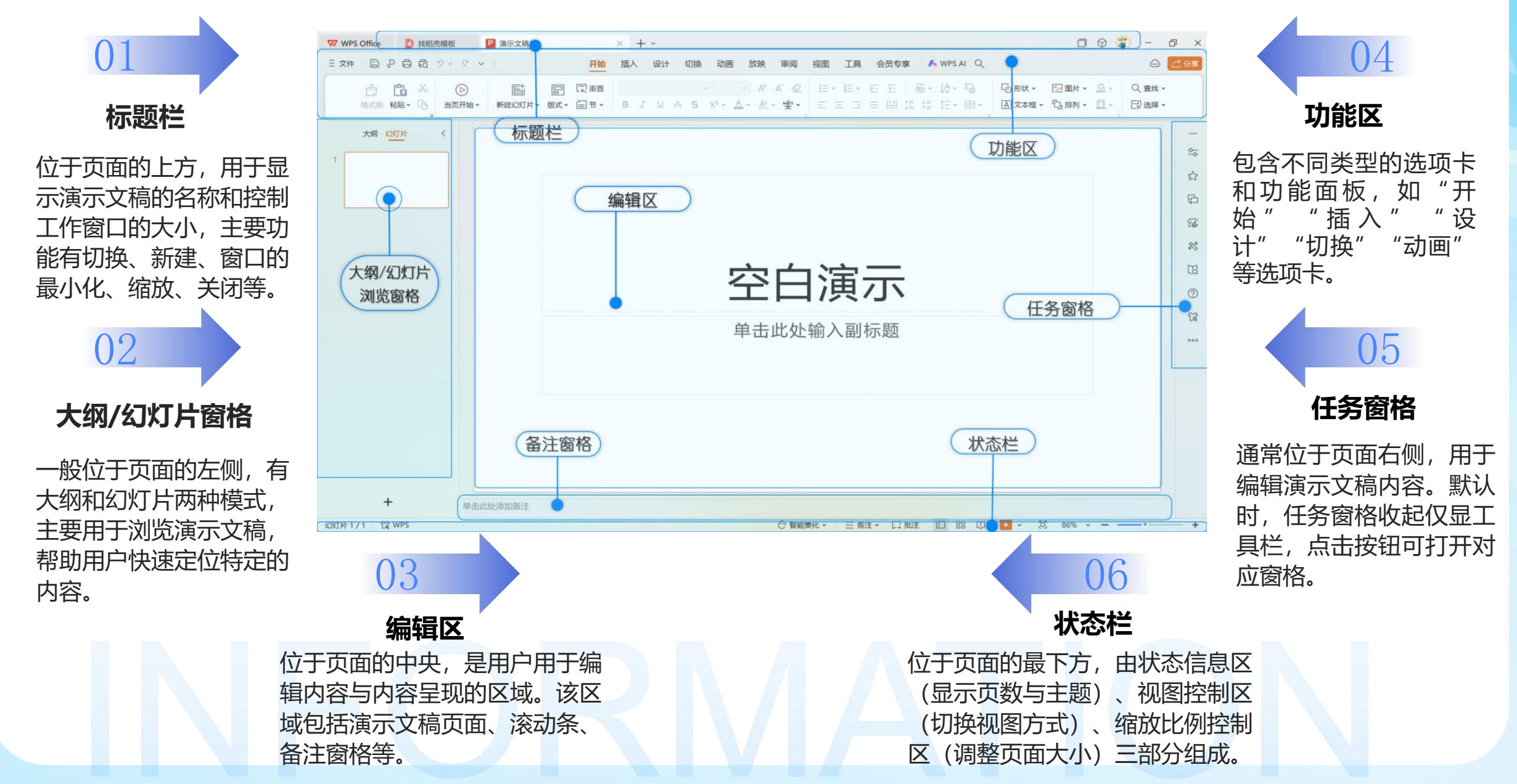

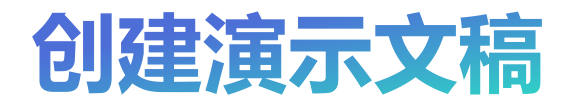

| 新建                      |          | 搜索稻壳模板                                             |                                                               |
|-------------------------|----------|----------------------------------------------------|---------------------------------------------------------------|
| Office文档 2              |          | 精选推荐                                               | 新建方法一                                                         |
| W     P       文字     演示 | S PDF    | 5月30日 >> 6月13日 >> 6月27日 >> 7月18日 >> 7月25日<br>07/25 | 单击" <b>标签区</b> "上的"新过<br>按钮"+",在新建界面的<br>档类型选择区"中选择" <b>泛</b> |
| 在线智能文档                  | <u>ع</u> | 19:30 系列直播第5场<br>▶ 立即预约                            | 单击" <b>新建空白演示</b> "命令<br>可新建一个空白演示文稿。                         |
| 智能文档 智能表格 智能            | 能表单      | 直播   WPS云盘 文档跨设备同步                                 |                                                               |

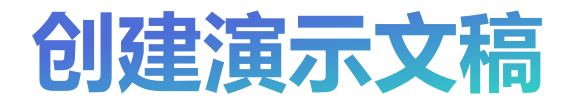

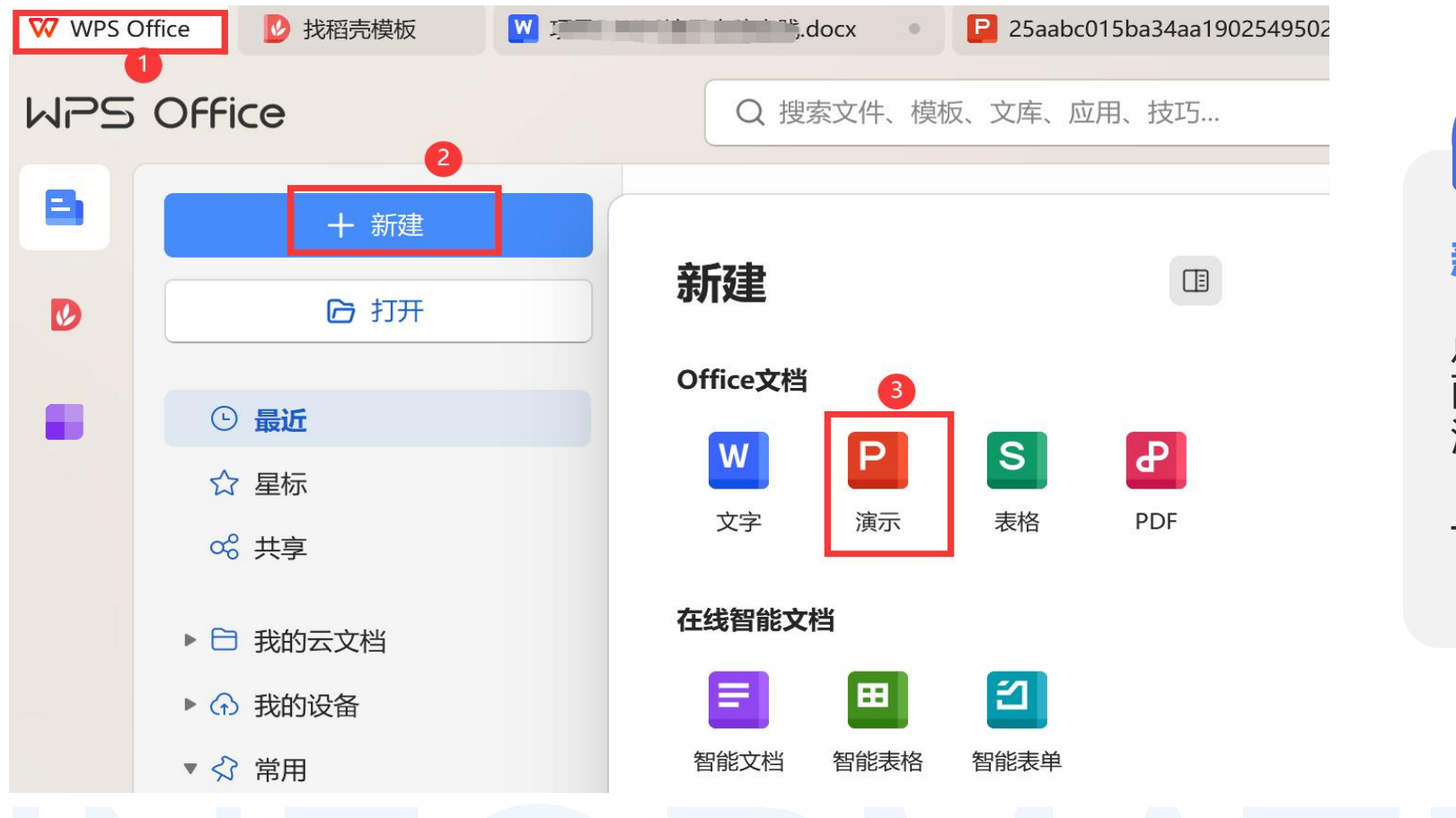

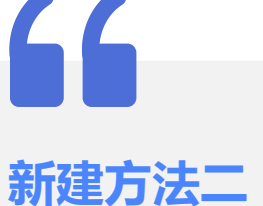

点击左上角[WPS Office],在主界 面单击"新建"按钮,选择新建 演示,打开"新建界面",单击 "新建空白演示"命令,可新建 一个空白演示文稿。

Δ

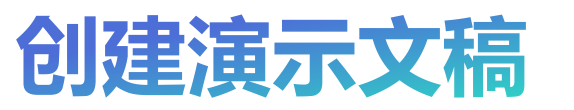

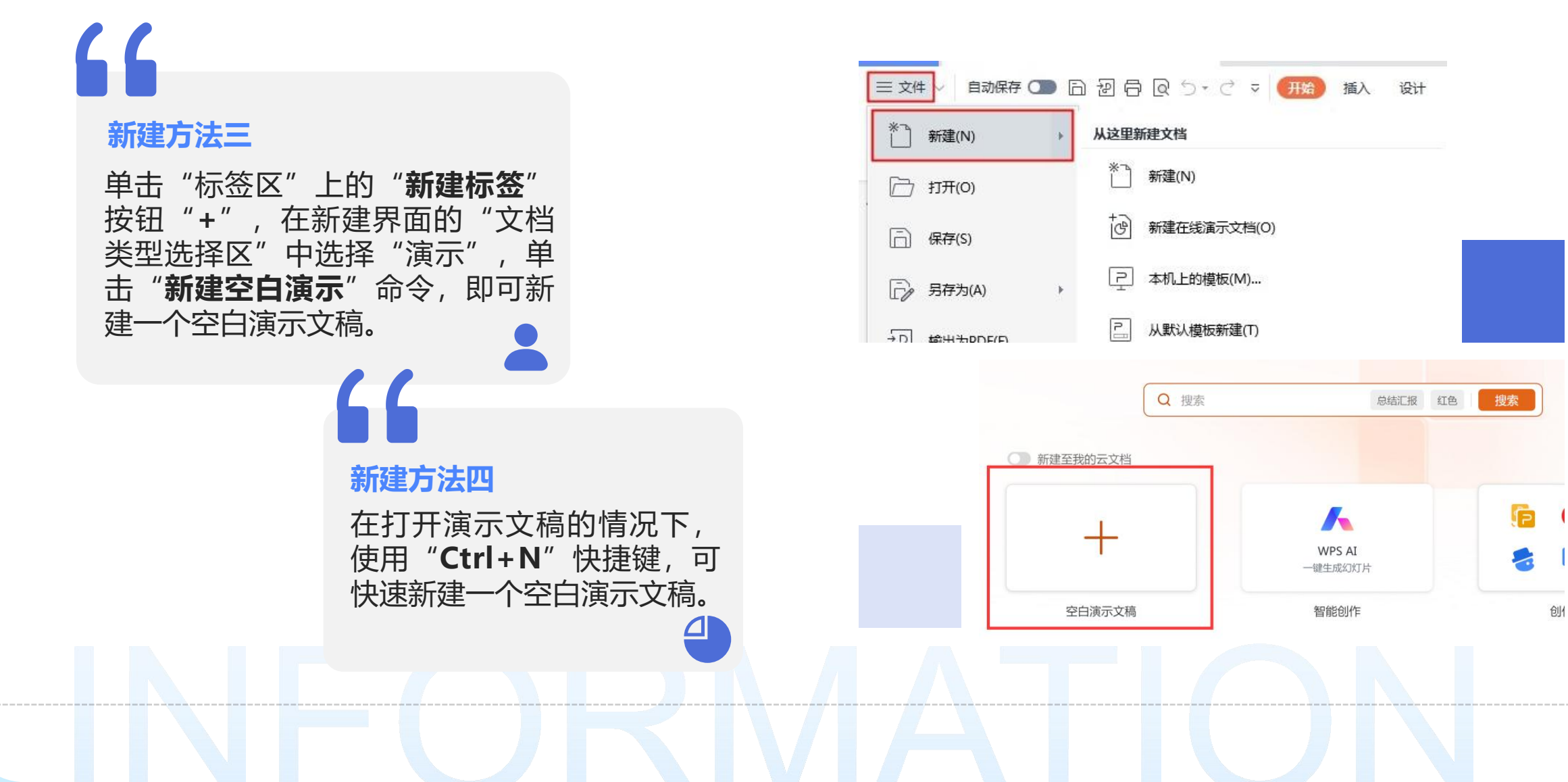

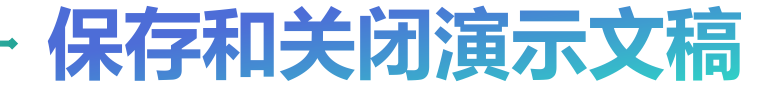

| ]新建(N) >      | <th>・     ・     ・     ・     ・     ・     ・     ・     ・     ・     ・     ・     ・     ・     ・     ・     ・     ・     ・     ・     ・     ・     ・     ・     ・     ・     ・     ・     ・     ・     ・     ・     ・     ・     ・     ・     ・     ・     ・     ・     ・     ・     ・     ・     ・     ・     ・     ・     ・     ・     ・     ・     ・     ・     ・     ・     ・     ・     ・     ・     ・     ・     ・     ・     ・     ・     ・     ・     ・     ・     ・     ・     ・     ・     ・     ・     ・     ・     ・     ・     ・     ・     ・     ・     ・     ・     ・     ・     ・     ・     ・     ・     ・     ・     ・     ・     ・     ・     ・     ・     ・     ・     ・     ・     ・     ・     ・     ・     ・     ・     ・     ・     ・     ・     ・     ・     ・     ・     ・     ・     ・     ・     ・     ・     ・     ・     ・     ・     ・     ・     ・     ・     ・     ・     ・     ・&lt;</th> <th><ul> <li>Q 直线 →</li> <li>□ 选择 →</li> </ul></th> | ・     ・     ・     ・     ・     ・     ・     ・     ・     ・     ・     ・     ・     ・     ・     ・     ・     ・     ・     ・     ・     ・     ・     ・     ・     ・     ・     ・     ・     ・     ・     ・     ・     ・     ・     ・     ・     ・     ・     ・     ・     ・     ・     ・     ・     ・     ・     ・     ・     ・     ・     ・     ・     ・     ・     ・     ・     ・     ・     ・     ・     ・     ・     ・     ・     ・     ・     ・     ・     ・     ・     ・     ・     ・     ・     ・     ・     ・     ・     ・     ・     ・     ・     ・     ・     ・     ・     ・     ・     ・     ・     ・     ・     ・     ・     ・     ・     ・     ・     ・     ・     ・     ・     ・     ・     ・     ・     ・     ・     ・     ・     ・     ・     ・     ・     ・     ・     ・     ・     ・     ・     ・     ・     ・     ・     ・     ・     ・     ・     ・     ・     ・     ・     ・     ・     ・< | <ul> <li>Q 直线 →</li> <li>□ 选择 →</li> </ul> |
|---------------|----------------------------------------------------------------------------------------------------|----------------------------------------------------------------------------------------------------|--------------------------------------------|
| _<br>] 保存(S)  |                                                                                                    |                                                                                                    |                                            |
| )另存为(A) >     | 保存文档副本                                                                                                    |                                                                                                    |                                            |
| 输出为PDF(F)     | Image: WPS 演示 文件(*.dps)                                                                                                    |                                                                                                    |                                            |
| 输出为图片(G)      |                                                                                                    |                                                                                                    |                                            |
| ] 文件打包(R) >   | PowerPoint 演示文件(*.pptx)                                                                                                    |                                                                                                    |                                            |
| 〕 打印(P) 🛛 🔷 🔿 | PowerPoint 97-2003 文件(*.ppt)                                                                                                    | 穴口演王                                                                                                    |                                            |
| 分享文档(D)       | 一 PowerPoint 97-2003 模板文件(*.pot)                                                                                                    | 工口供小                                                                                                    |                                            |
| )文档加密(E) >    | PowerPoint 97-2003 放映文件(*.pps)                                                                                                    | 单击此处输入副标题                                                                                                    |                                            |
| ] 备份与恢复(K) >  | i → 輸出为视频(V)                                                                                                    |                                                                                                    |                                            |
| 〕(文件瘦身        | 行う 转圈片格式PPT                                                                                                    |                                                                                                    |                                            |
| 文档定稿          | → 3 转为 WPS 文字文档(H)                                                                                                    |                                                                                                    |                                            |
| ) 帮助(H) >     | ? 其他格式(M)                                                                                                    |                                                                                                    |                                            |
| 〕选项(L)        |                                                                                                    |                                                                                                    |                                            |

直接保存

在左上角的"WPS演示"菜单中, 单击"**保存**"按钮。如果是第一次保 存文件,系统会提示为文件命名。

#### 另存为

在左上角的"WPS演示"菜单中, 单击"**另存为**",打开"另存为"对 话框。在"**文件名**"框中,输入文件 的新名称。选择保存路径后,单击 "**保存**"。如果需要,还可以在"保 存类型"下拉列表中选择不同的文件 格式。

按住键盘的 "Ctrl" + S 直接保存

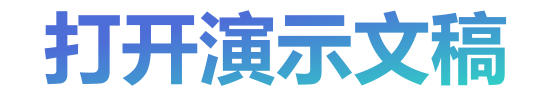

| PS Office DD 技福売模板<br># 日 P 日 日 日 ワ ・ | 新原生产力介绍基础版本     マ ~ | t.pptx □ × + ~<br><u>开始</u> 插入 设计 | 切换动画                                  | 放映 审阅 视               | 副 工具 兌                   | 会员专享                             | n wps ai 🔍                  |                | 0                                                                                                    | Image: Control     Image: Control | -             |
|---------------------------------------|---------------------|-----------------------------------|---------------------------------------|-----------------------|--------------------------|----------------------------------|-----------------------------|----------------|----------------------------------------------------------------------------------------------------|-----------------------------------|---------------|
| 合 Ca み<br>格式刷 粘粘・ Ca 当                | ▶ 目 目               | ス重置<br>日 节 ▼ B ヹ 旦                | ✓ ✓ ✓ A S X <sup>2</sup> · <u>A</u> · | A⁺ A⁻ ⊘ :<br>≝ • ⊈• ≡ | =•⊫•                     | <u>₹</u>   <u>ãb</u><br> ≘  ‡≣ ‡ | • ↓\$ • ∑}<br>≣ ↓∃ • (\$) • | ○ 形状 ~ [A] 文本框 | <ul> <li>№ 图片 ~</li> <li></li> <li></li></ul> | sis c<br>∎ • j E                  | え 宣找<br>27 选择 |
| 大纲 (2017)件 〈                          |                     |                                   | Ŀ,                                    | ¬ + − ;               | `÷                       | _                                |                             |                |                                                                                                    |                                   |               |
|                                       |                     |                                   | 5                                     | 2日2                   | 庚7                       | ⊼                                |                             |                |                                                                                                    |                                   |               |
|                                       |                     |                                   | 单                                     | 击此处输                  | 入副标                      | 题                                |                             |                |                                                                                                    |                                   |               |
|                                       |                     |                                   |                                       |                       |                          |                                  |                             |                |                                                                                                    |                                   |               |
| +                                     | 单击此处添加备注            |                                   |                                       |                       |                          |                                  |                             |                |                                                                                                    |                                   |               |
| 1/1 දිදි WPS                          |                     |                                   |                                       | ○ 智能美化                | • ≕ 备注 •                 | 口 批注                             |                             | <b>•</b> •     | 0, 86% •                                                                                                    |                                   | •             |
| +<br>1/1 22 WPS                       |                     |                                   |                                       | ○ 智能美化                | <ul> <li>三倍注、</li> </ul> | ¥ĭ¥                              |                             |                |                                                                                                    |                                   | •             |
|                                       |                     |                                   |                                       |                       |                          |                                  |                             |                |                                                                                                    |                                   |               |

#### 方法一

选中已经存在的演示文稿,双 击鼠标,即可打开演示文稿。

#### 方法二

打开WPS Office软件,在左侧 "WPS Office"中单击"**打开**" 按钮,弹出"**打开文件**"对话 框,在对话框中选择需要打开 的演示文稿即可。

#### 方法三

在已经打开的演示文稿中,单 击"**文件**"菜单中"**打开**"命 令,弹出"**打开文件**"对话框, 在对话框中选择需要打开的演 示文稿即可。

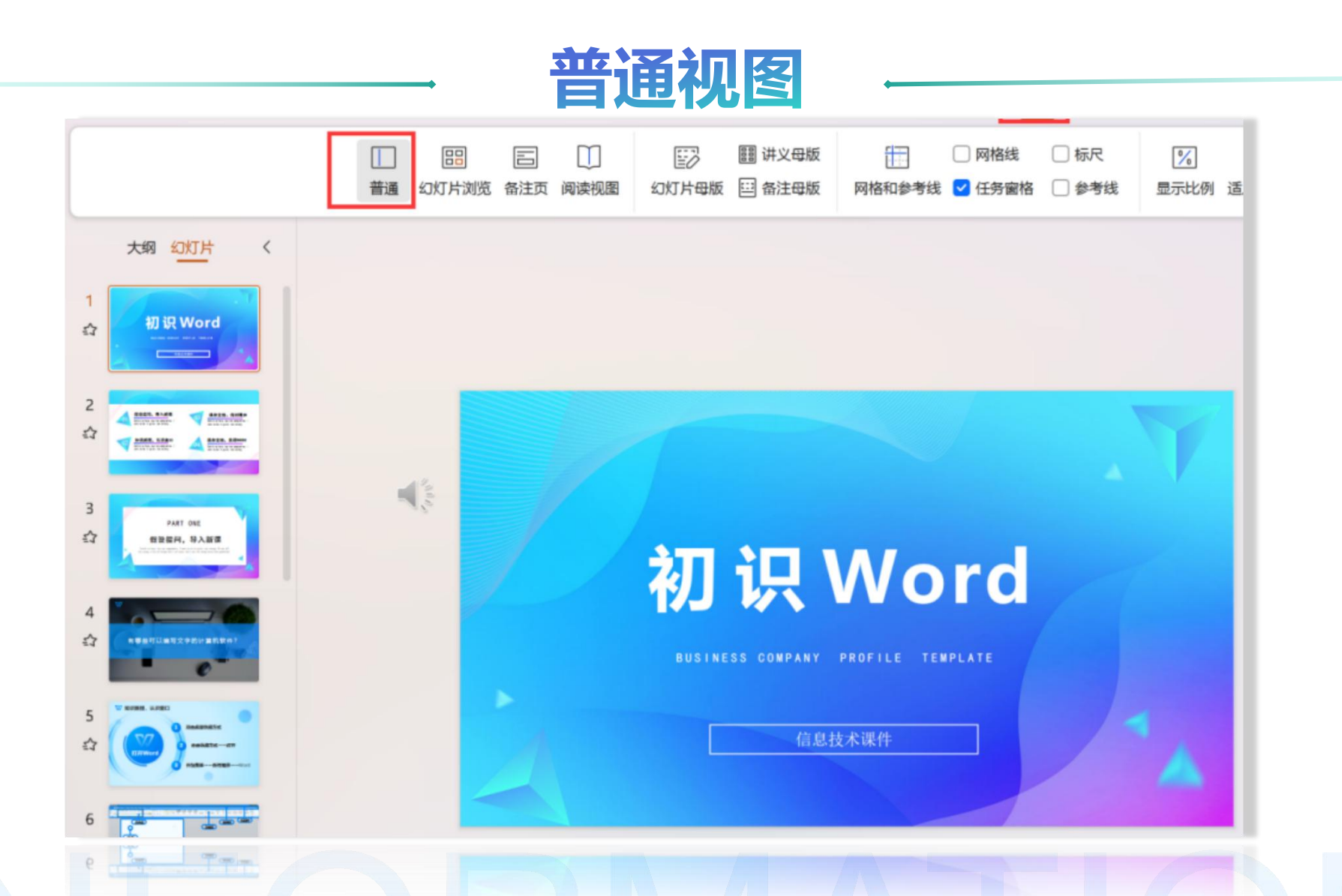

在普通视图的模式下,用户可以对演示文稿的内容进行编辑和修改。

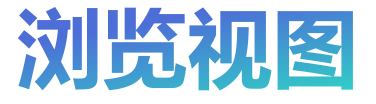

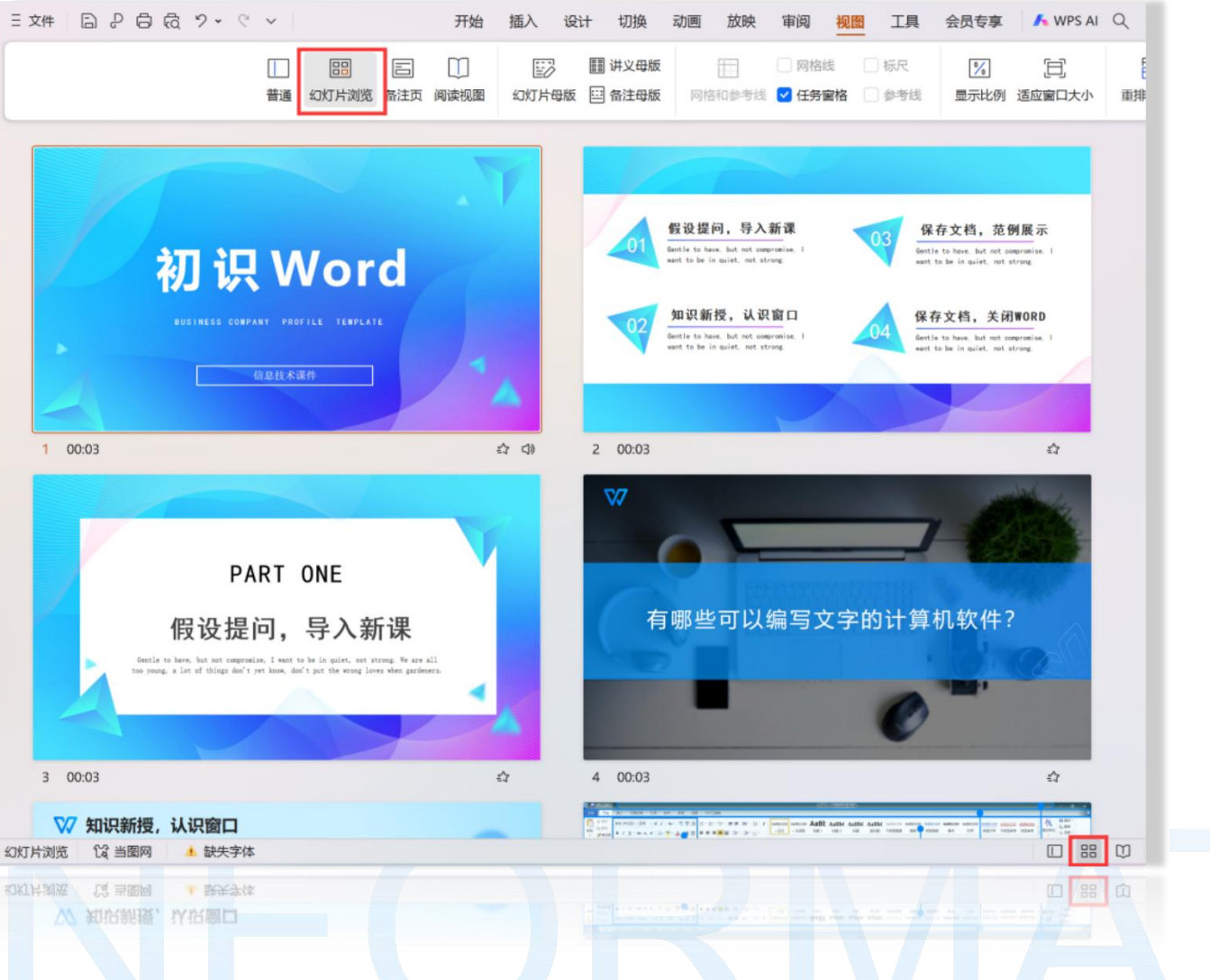

当需要对一份演示文稿的版 式和节进行整体把握时,可 对演示文稿采用幻灯片浏览 视图,方便查看幻灯片。

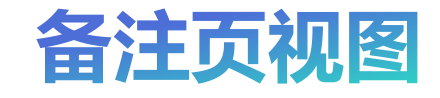

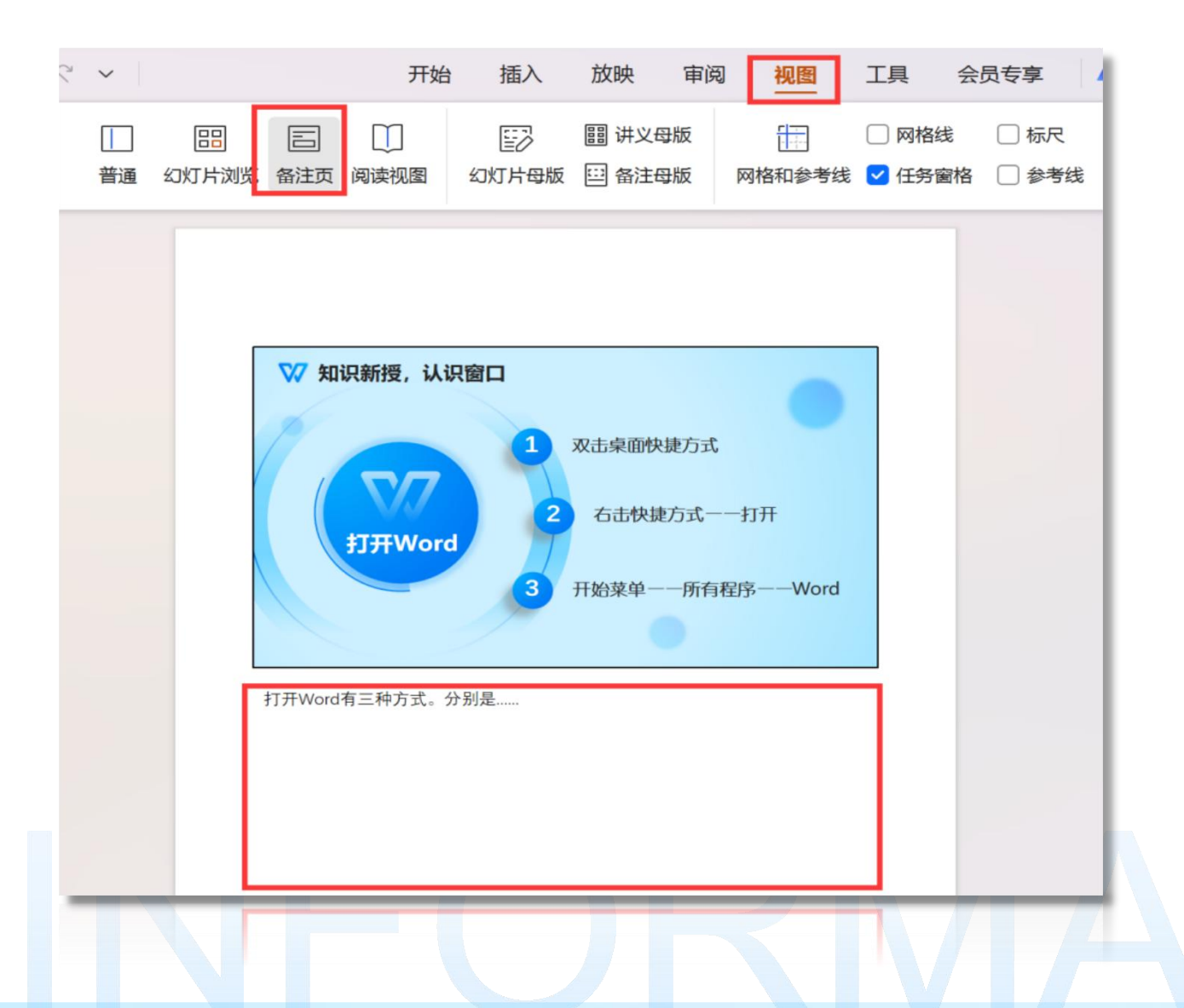

编辑幻灯片时,演讲者需要添加提示内容但不能显示在正文中。WPS演示的备注功能可解决此问题。点击"视图"选项卡中的"备注页"按钮,进入备注页视图添加内容。

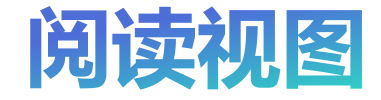

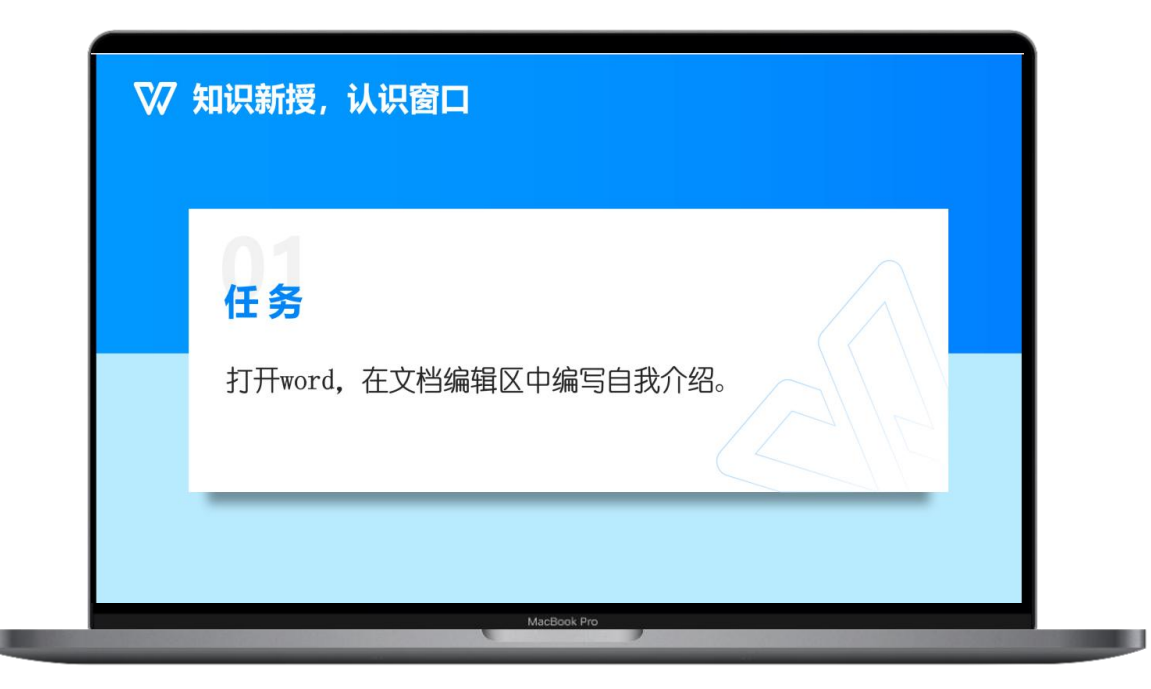

阅读视图可以用来播放幻灯片,在 此模式下,用户能看到在幻灯片中 设置的动画效果以及切换效果。 单击"视图"选项卡中的"阅读视 图"按钮,演示文稿会进入放映状 态。

## 幻灯片的基本操作

02

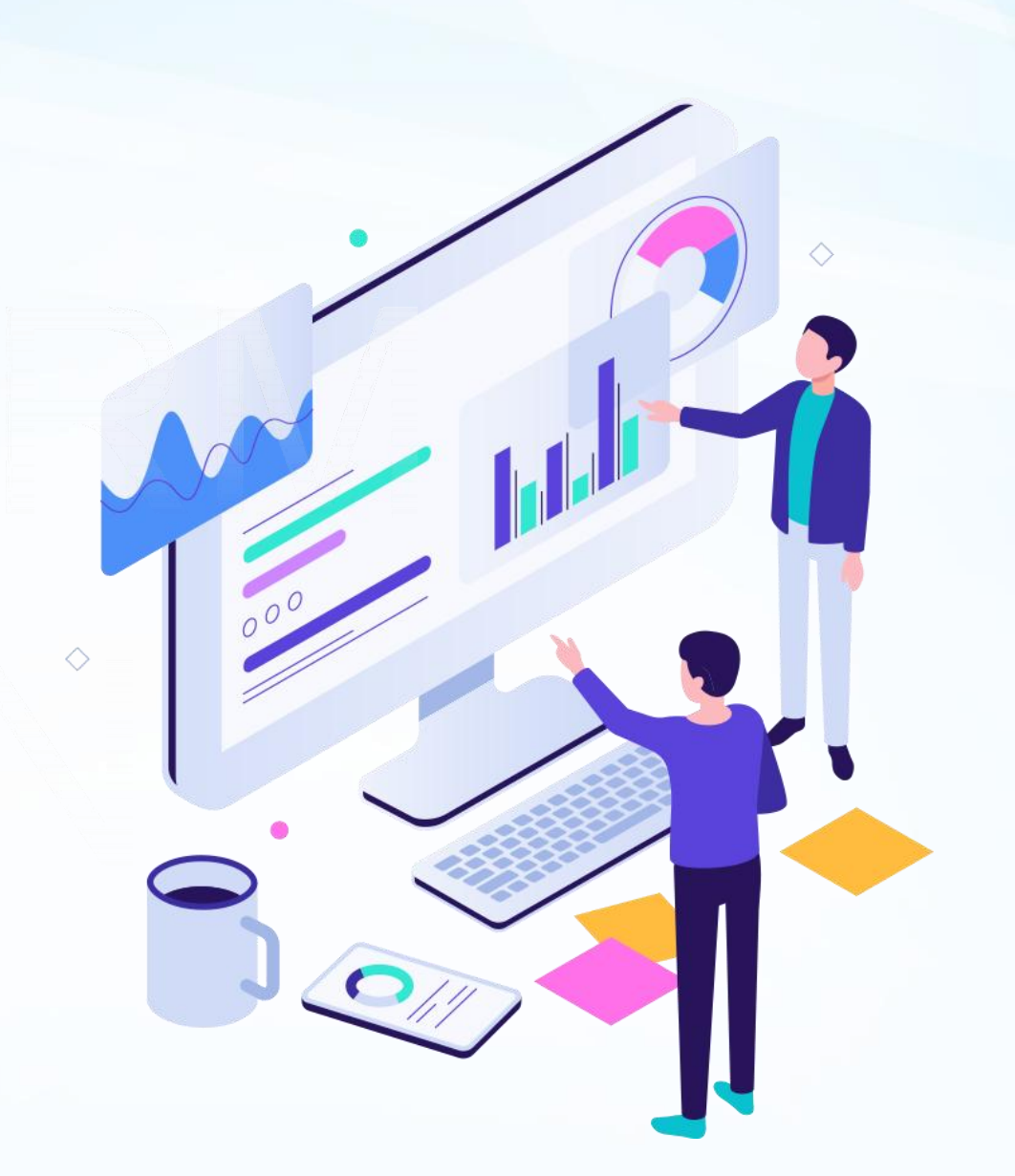

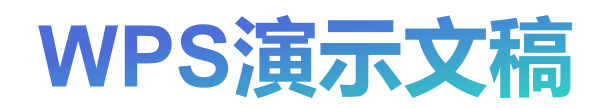

INFORMATION

## 幻灯片的基本操作

02

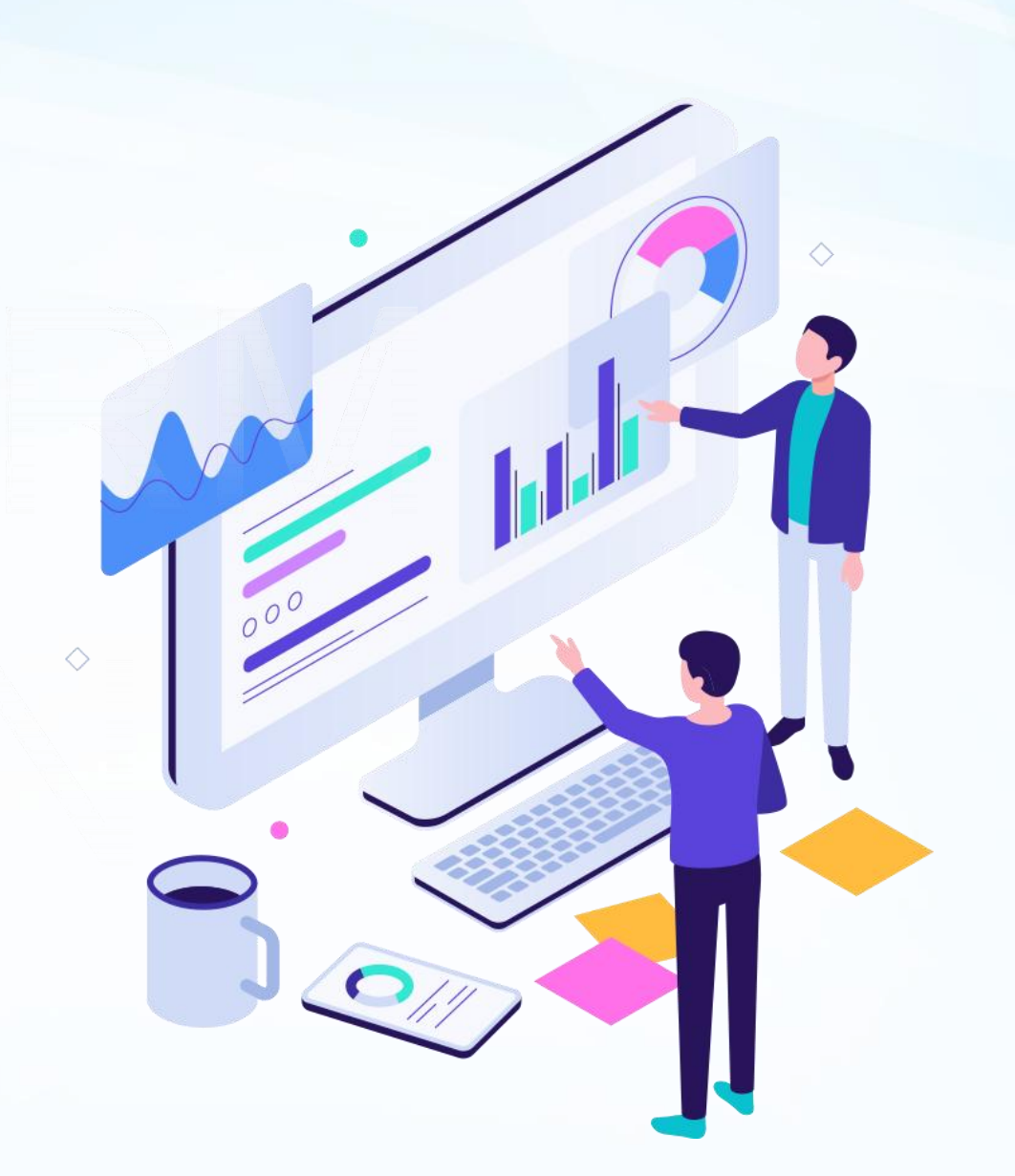

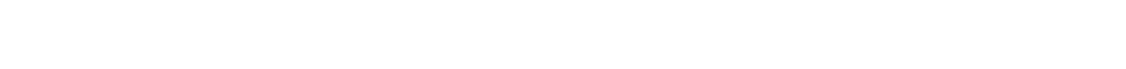

FORMATION

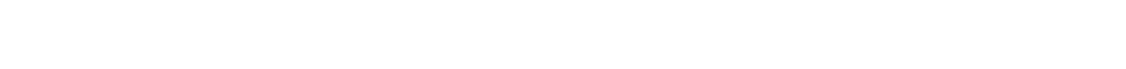

FORMATION

新建幻灯片方法一

单击"**开始**"选项中"新建幻 灯片"按钮,即可新建幻灯片。 新建幻灯片时可根据需求选择 幻灯片版式,比如可选择标题 幻灯片、标题和内容、两栏内 容、比较、仅标题、空白、图 片和标题、竖排标题与文本等 版式。

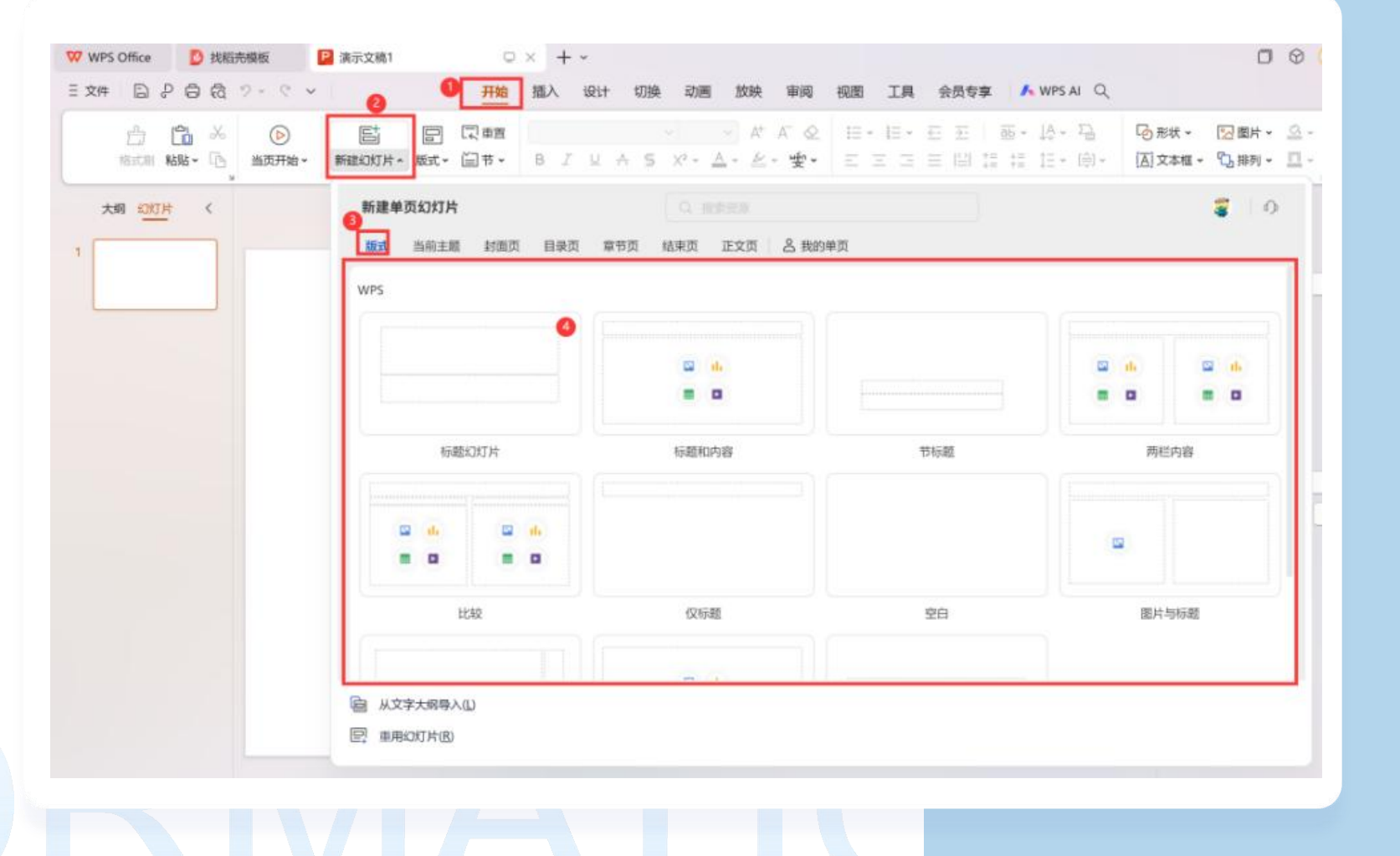

 $\bigcirc$   $\bigcirc$   $\bigcirc$   $\bigcirc$ 

#### 新建幻灯片方法二

将鼠标定位在幻灯片窗格中合适的位置,单击**鼠标右键**,在 右键菜单中选择"**新建幻灯片**" 命令,即可新建幻灯片。

#### 新建幻灯片方法三

将鼠标定位在幻灯片窗格中合适的 位置,按"Enter"键或"Ctrl+M" 快捷键,即可新建一个幻灯片。

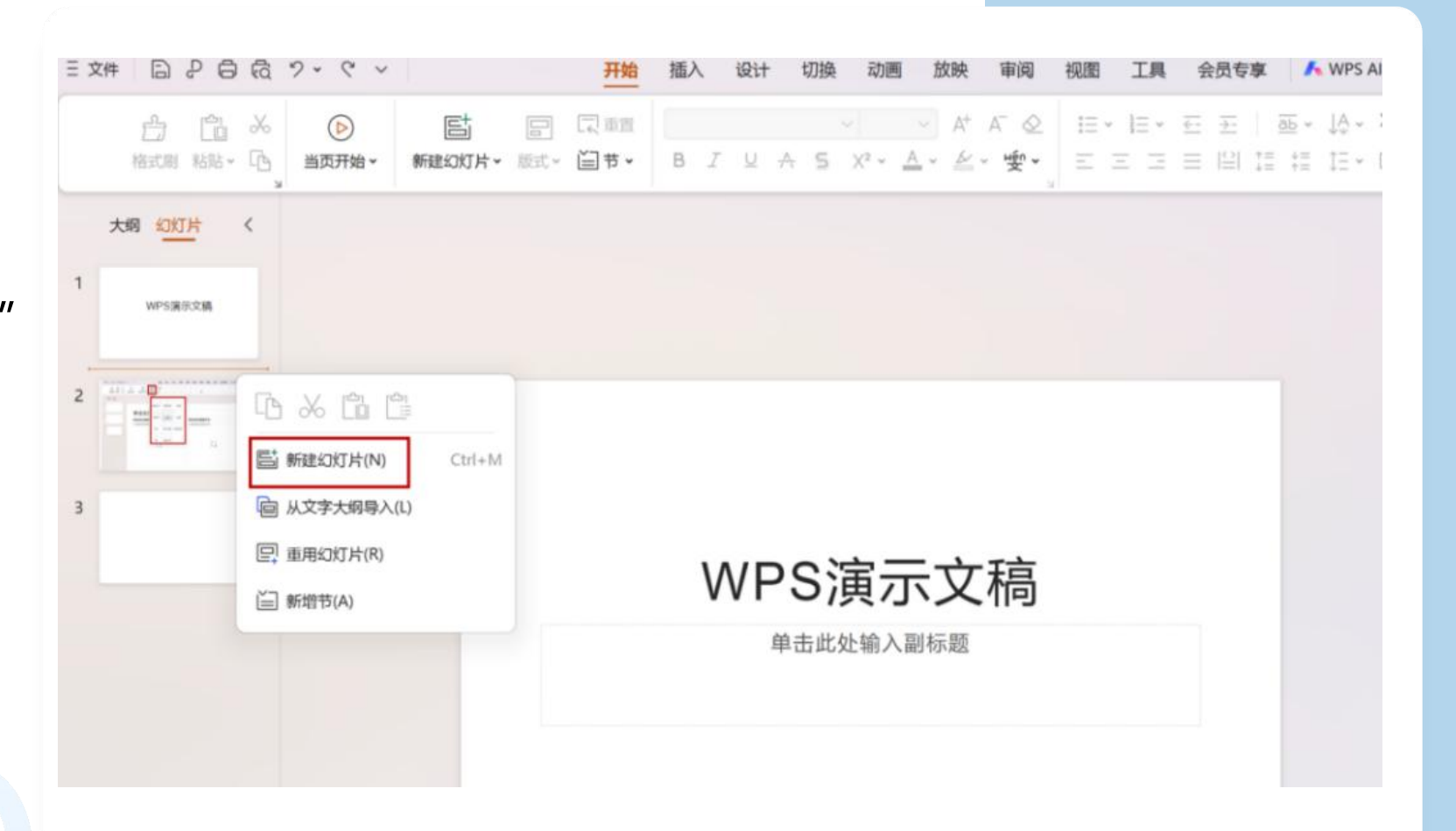

 $\bigcirc$   $\bigcirc$   $\bigcirc$   $\bigcirc$ 

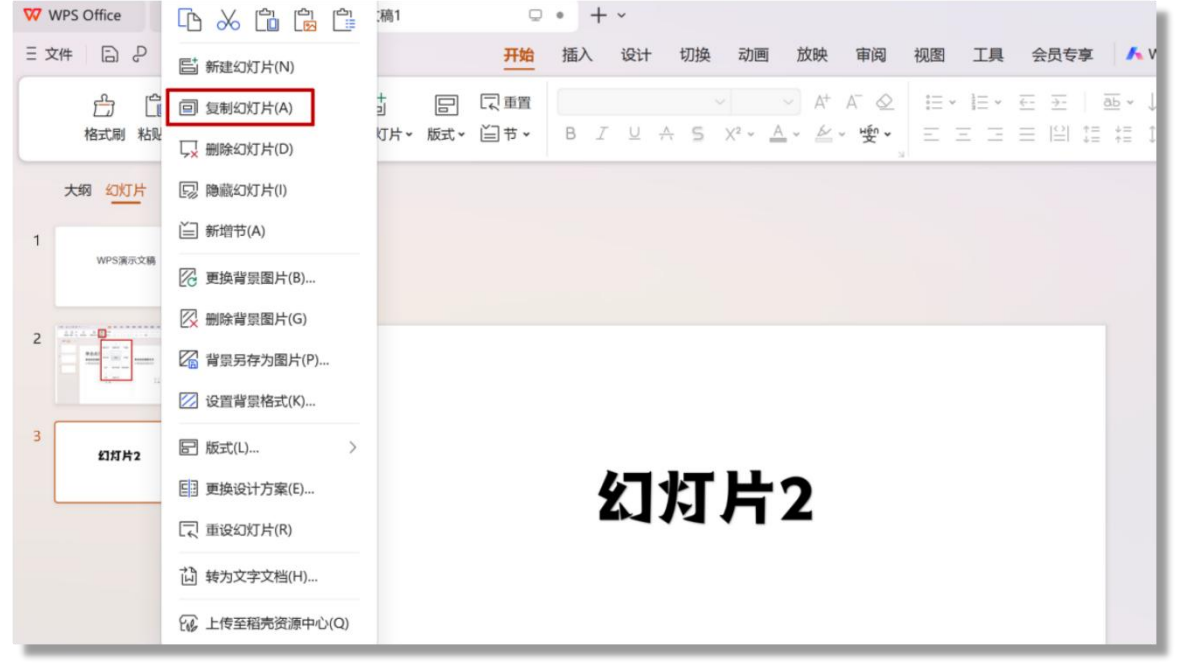

## 复制幻灯片

当需要多张相同内容或版式的幻灯片时,对 幻灯片进行复制可以大大提高效率。 选中需要复制的幻灯片,单击**鼠标右键**,在 右键菜单中选择"**复制幻灯片**"命令,即可 在选中的幻灯片下面复制出一个相同的幻灯 片,用户也可以直接使用"**Ctrl+C**"和 "**Ctrl+V**"快捷键对幻灯片进行**复制粘贴**。

#### 移动幻灯片

在"**幻灯片窗格**"中选中需要 移动的幻灯片,**长按鼠标左键**, 将幻灯片**拖动**至合适的位置, 释放鼠标左键即可移动幻灯片。

#### 删除幻灯片

选中要删除的一张或多张幻灯片, 按"**Delete**"键或者右键选择 "**删除幻灯片**"。幻灯片被删除 后,后面的幻灯片会自动向前排 列。

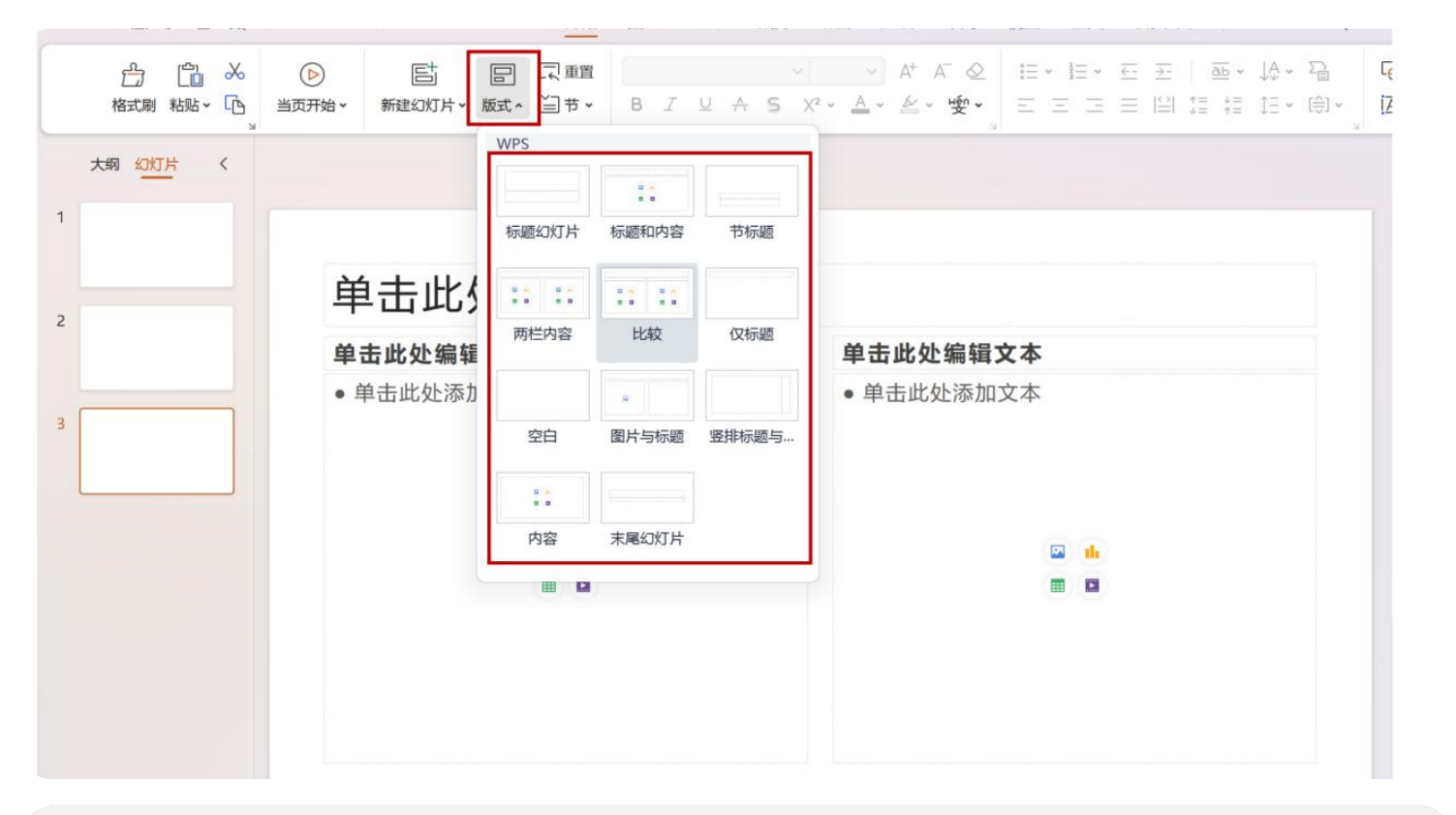

#### 更换幻灯片版式

选定要设置的幻灯片,在"**开始**"选项卡的"**幻灯片**"选项组中单击"**版式**"的下拉按钮,从弹出的下拉选项框中选择一种版式,即可快速更改当前幻灯片的版。

## 设置幻灯片中的文本 -

入文本框。

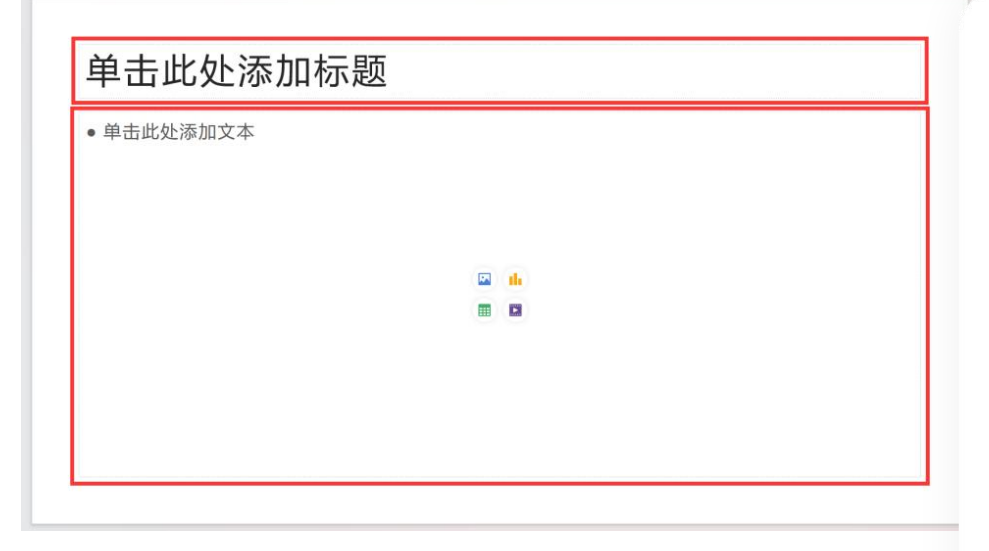

| 开始 插入                            | 设计 切换        | 动画 放映                          | 审阅           | 视图        | 工具                          |
|----------------------------------|--------------|--------------------------------|--------------|-----------|-----------------------------|
| ] [] <sup>[]</sup><br>長 动态图表 智能图 | ☆: 流程图 ~ Ⅲ < | <u> </u> <u> </u> ]<br>✓ 文本框 ▲ | ▲ 艺术字 •      | ▶<br>视频 > | <ul> <li>√) 音频  </li> </ul> |
|                                  |              | 预设文本<br>[ <u>A=</u> ] 横向       | 框<br>向文本框(H) |           |                             |
|                                  |              | <b>□翌</b> [ <u>-</u> ]         | 向文本框(V)      |           |                             |
|                                  |              | 其他样                            | 式            |           |                             |
|                                  |              |                                |              |           |                             |

### 在占位符中输入文本

新建演示文稿时,幻灯片会直接套用默认的母版样式;用户可在幻 灯片上的**矩形虚线框**内输入文本、图片、表格等,这种矩形虚线框 叫做**占位符。**它与文本框不同,不能直接在编辑幻灯片的时候添加。 左图中的幻灯片中包含两个占位符,分别是用于添加标题的**标题占** 位符与添加文本、图片、图表、表格等多种元素的内容占位符。 插入文本框

新建幻灯片时,占位符是默认存在的,但文本框需要**手动添** 加。单击"插入"选项卡中"文本框"下拉按钮,在弹出的 下拉菜单中选择"横向文本框"命令。 此时在页面上光标显示为黑色十字状"+",长按鼠标左键, 拖动文本框到适合的大小,释放鼠标左键,可在幻灯片中插

## WPS演示文稿演示文稿演示文稿演示文稿

2024年1月31日,习近平总书记在中共中央政 治局就扎实推进高质量发展进行第十一次集体学习 时指出,新质生产力是创新起主导作用,摆脱传统 经济增长方式、生产力发展路径、具有高科技、高 效能、高质量特征,符合新发展理念的先进生产力 WPS演示文稿 态 质 0 WPS演示文稿

#### WPS演示文稿

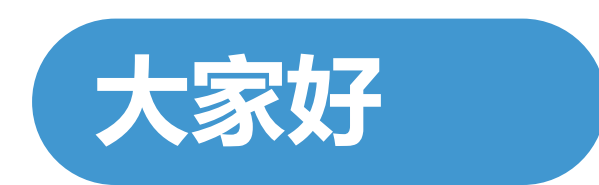

WPS演示文稿

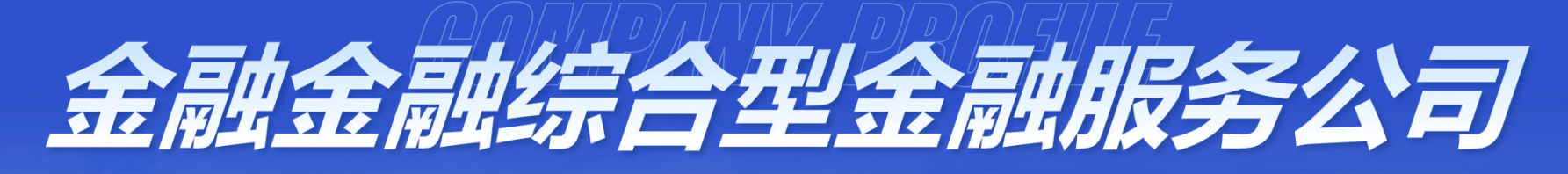

提供同业资金 & 多种金融产品

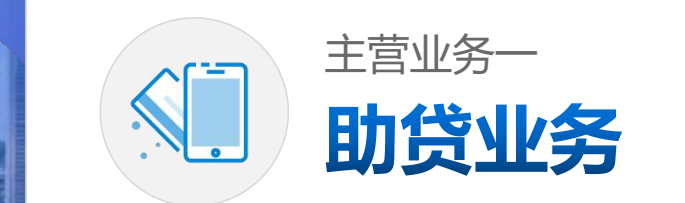

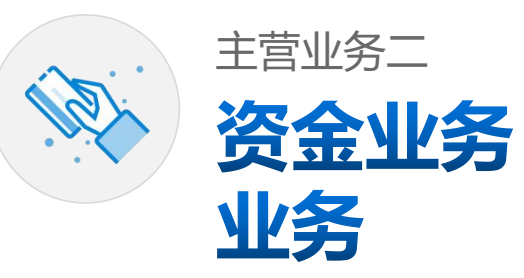

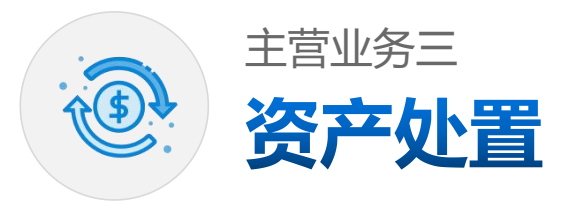

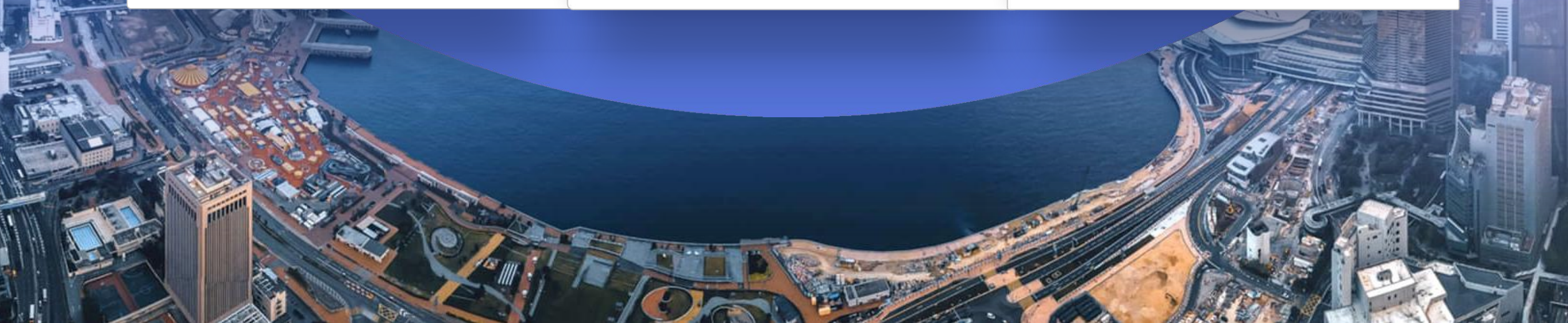

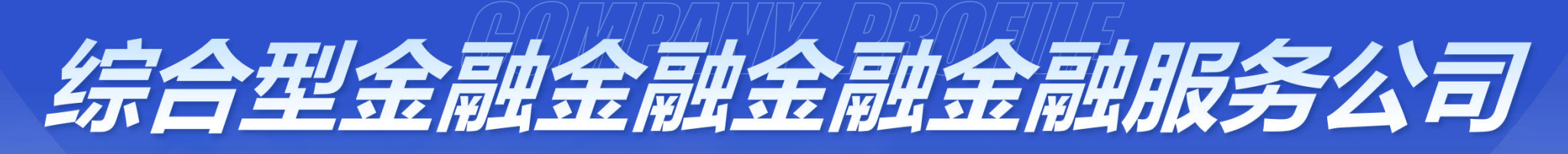

提供同业资金 & 多种金融产品

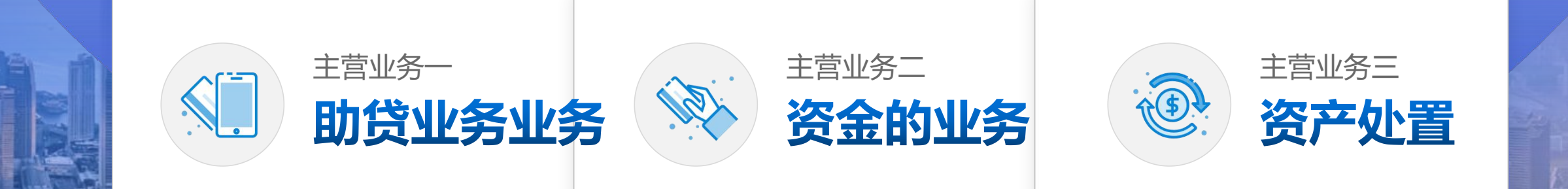

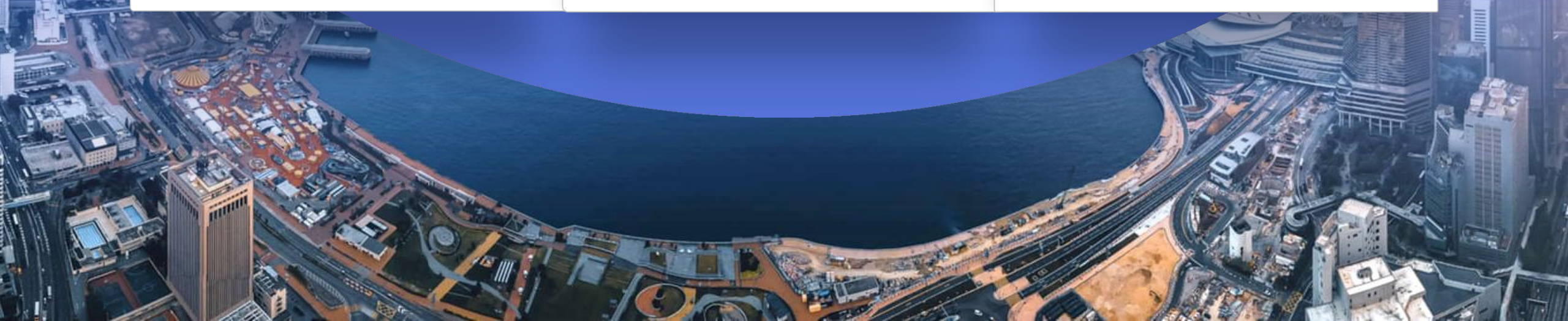

## 设置幻灯片母版

03

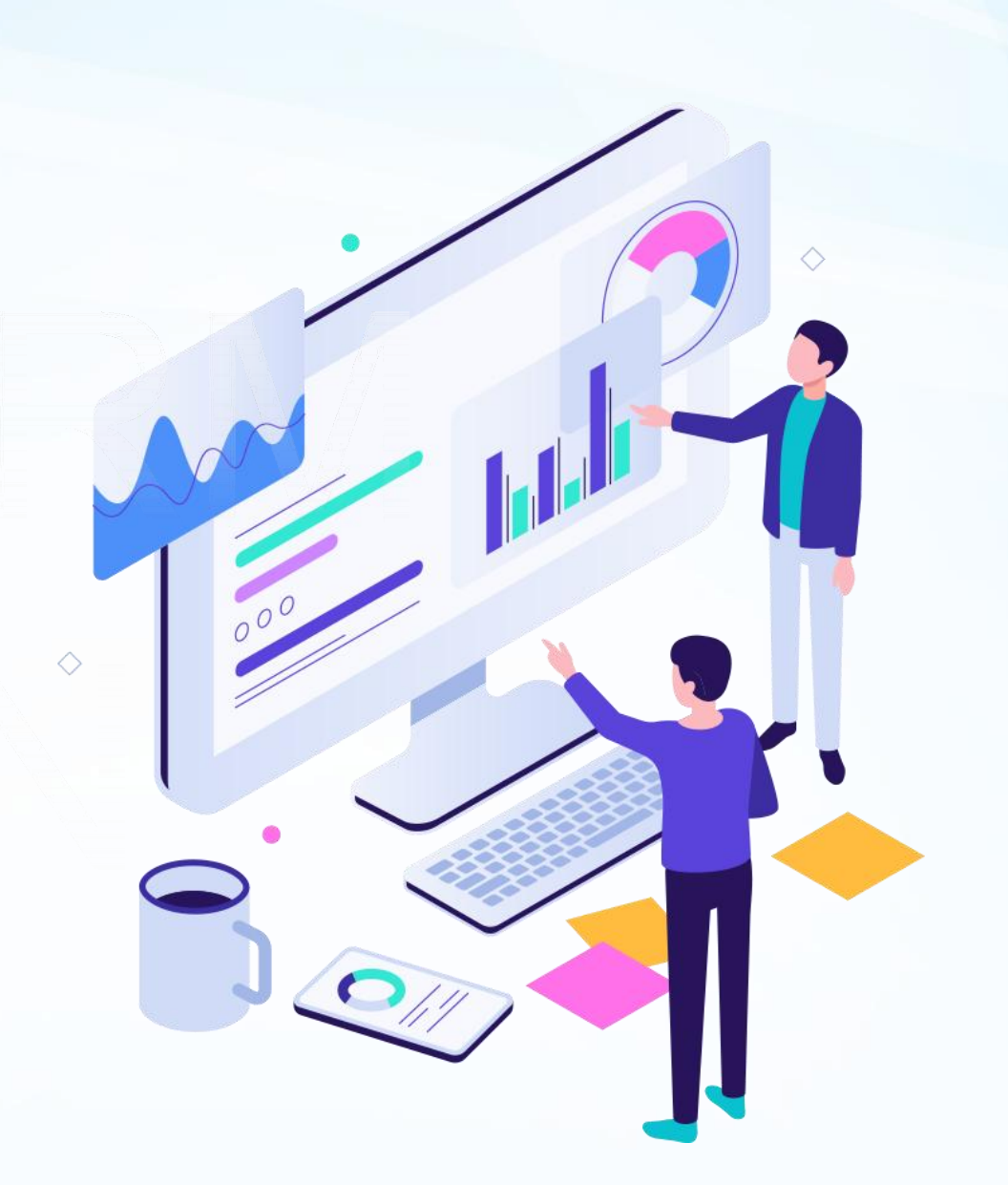

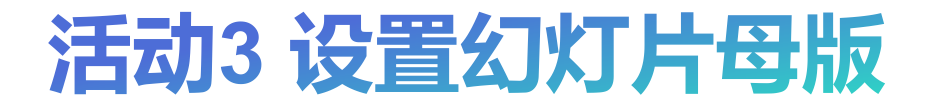

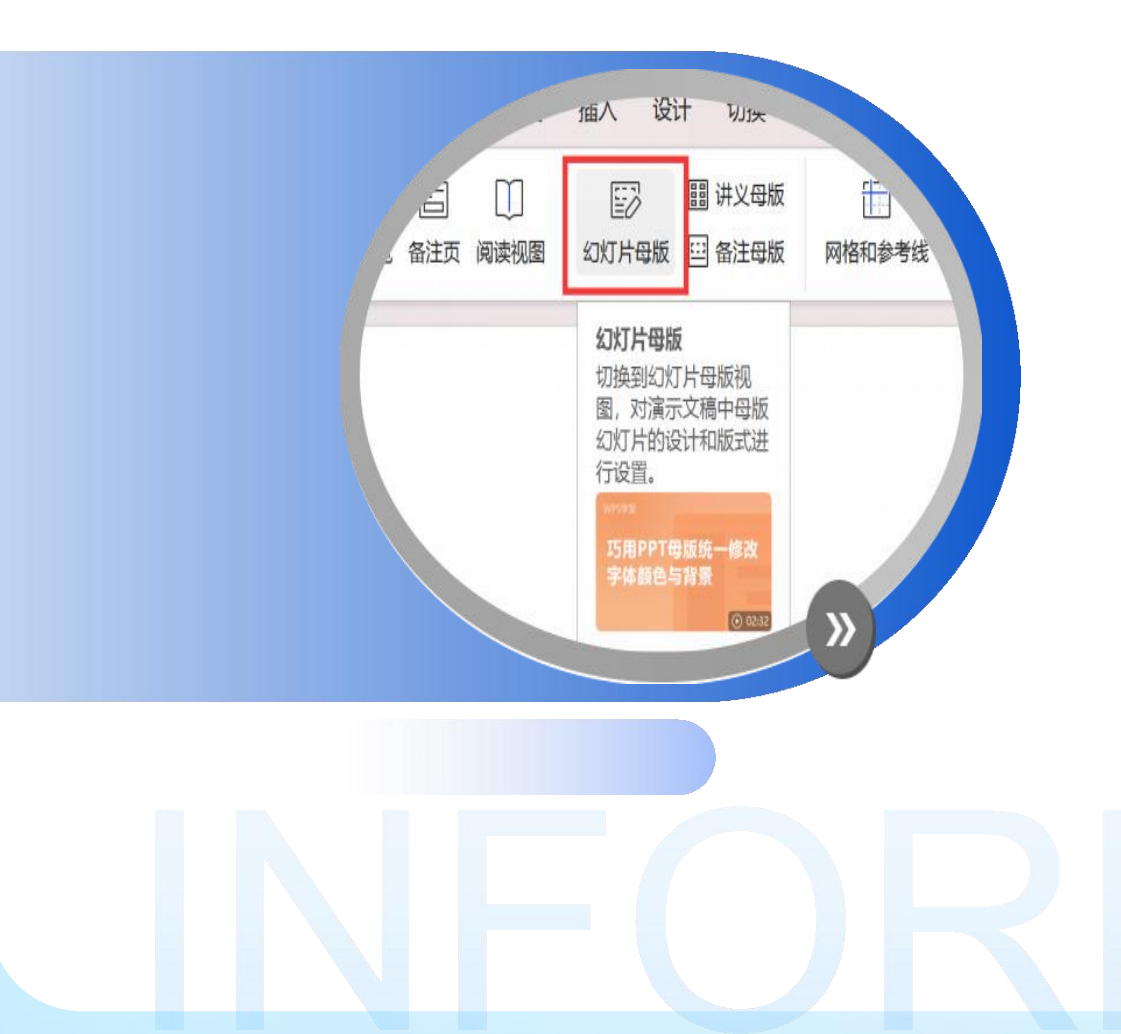

## 幻灯片母版功能介绍

幻灯片母版是演示文稿软件中的功能,定 义幻灯片基本布局和样式,包括字体、颜 色、背景及对象位置等默认格式。编辑母 版可统一控制外观,确保文稿一致性和专 业性。

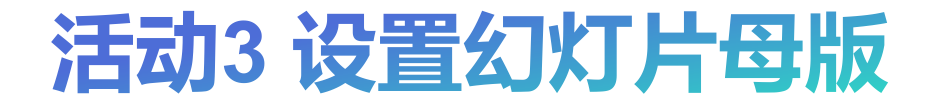

## 01 02

#### 主母版

#### 版式母版

主母版是演示文稿的 版式母版,是基于主母 基础模板,定义了基 版的不同布局选项,用 本样式和布局。对其 于定义幻灯片的具体内 的更改会自动应用于 容布局。对版式母版的 所有相关幻灯片,以 更改只会影响使用相应 确保文稿外观一致。 版式的幻灯片。

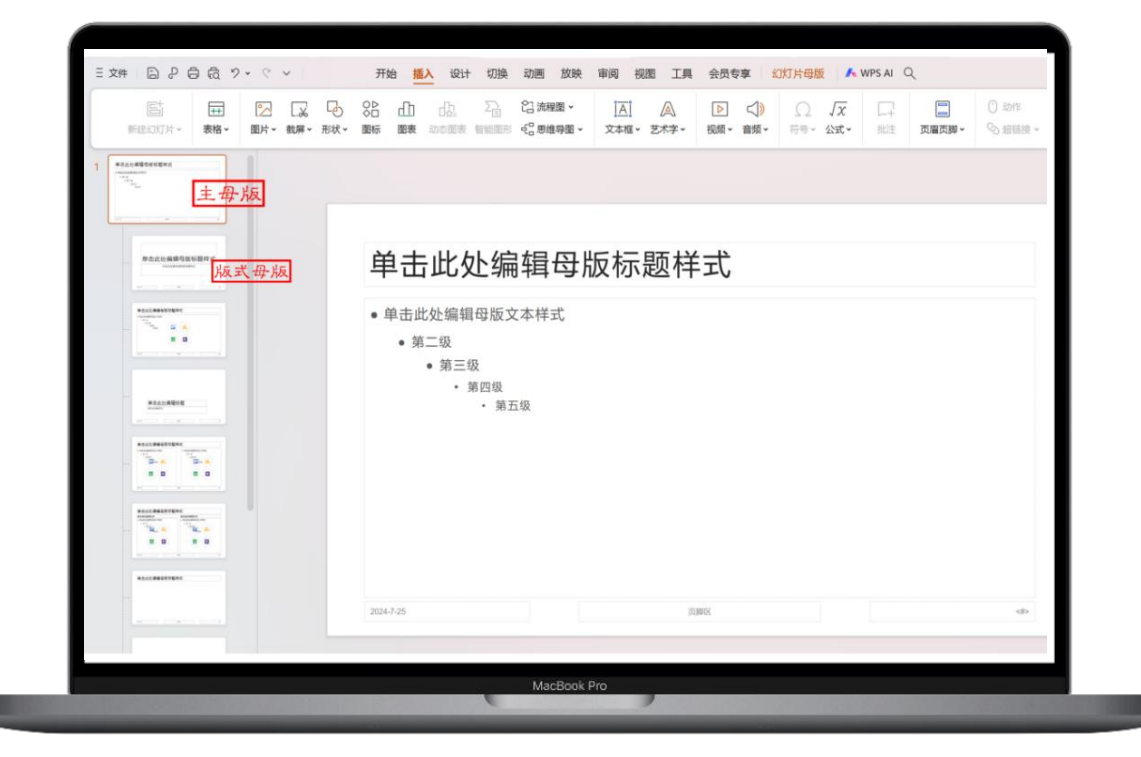

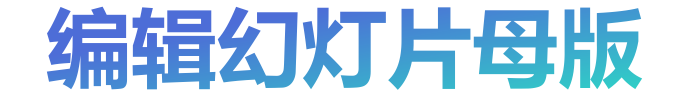

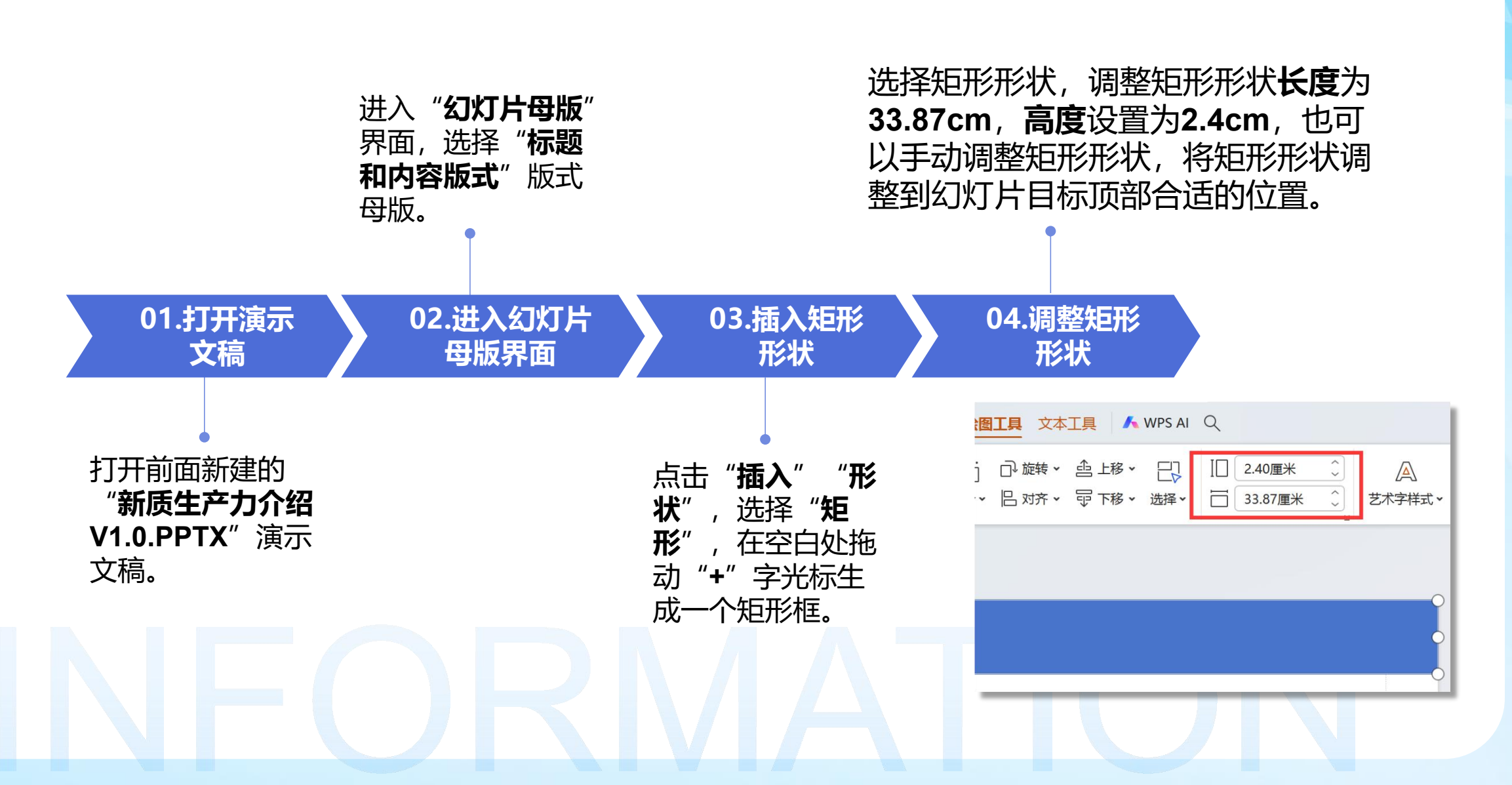

### 编辑幻灯片母版

## 05

#### 设置矩形形状格式

| 选中矩形刑                                                                                                    | 彩状," <b>绘</b>         | 图工                            |
|----------------------------------------------------------------------------------------------------|-----------------------|-------------------------------|
| <b>具</b> " "填充                                                                                                    | 讫",颜色边                | 择" <b>浅蓝</b> "                |
| "轮廓" 逆                                                                                                    | 选择" <b>无轮</b>         | <b>'廓</b> '';点击               |
| "下移" 7                                                                                                    | <b>「</b> 拉框选择         | "置于底                          |
| · 动画 放映 审阅 视图 ]                                                                                                    | 工具 会员专享 幻灯            | 片母版 绘图工具 文本工具                 |
| Abc Abc Abc                                                                                                    | ▲ □ 6<br>填充 ▲ 轮廓 → 效果 | 〕 □ □ 旋转、 盘<br>4~             |
|                                                                                                    | ✓ 无填充颜色<br>主题颜色       |                               |
|                                                                                                    | 版 <u>绘图工具</u> 文本工具    | 🔨 WPS AI 🔍                    |
| ▲         ↓         ↓         ↓         ↓         ↓         ↓         ↓         ↓         ↓         ↓         ↓         ↓         ↓         ↓         ↓         ↓         ↓         ↓         ↓         ↓         ↓         ↓         ↓         ↓         ↓         ↓         ↓         ↓         ↓         ↓         ↓         ↓         ↓         ↓         ↓         ↓         ↓         ↓         ↓         ↓         ↓         ↓         ↓         ↓         ↓         ↓         ↓         ↓         ↓         ↓         ↓         ↓         ↓         ↓         ↓         ↓         ↓         ↓         ↓         ↓         ↓         ↓         ↓         ↓         ↓         ↓         ↓         ↓         ↓         ↓         ↓         ↓         ↓         ↓         ↓         ↓         ↓         ↓         ↓         ↓         ↓         ↓         ↓         ↓         ↓         ↓         ↓         ↓         ↓         ↓         ↓         ↓         ↓         ↓         ↓         ↓         ↓         ↓         ↓         ↓         ↓         ↓         ↓         ↓         ↓         ↓ | 」:□ 〕 □ 旋转 × 查」       | 2.40厘米<br>※移 × 选择 × □ 33.87厘米 |
| 无边框颜色<br>主题颜色                                                                                                    |                       |                               |

## 06

#### 插入并设置标题样式

选中"单击此处编辑母版标题样 式"文本占位符,调整到矩形形 状上,设置字体为"微软雅黑", 字号为"36",字体"加粗",

# 単击此处编辑母版标题样式 ● 単击成之编辑母。 ● 第三段 ● 第三段 ● 第三段 ● 第三段 ● 第三段 ● 第三段 ● 第三段

## 07

#### 插入图片并调整位置

单击"插入"选项卡中"图片" 下拉按钮,在菜单中选择"本地 图片",选择素材文件夹中的 "科技创新"LOGO图片,调整

🖬 di

• 单击此处编辑母版文本样式

第四级

. 56 TT (B

第二级

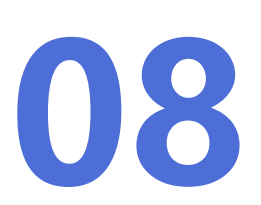

#### 设置文本占位符格式

单击文本占位符中,设置字 体为**微软雅黑**,字号为: **20号**,行间距设置为**1.5倍**。

**单击此处编辑标题** 

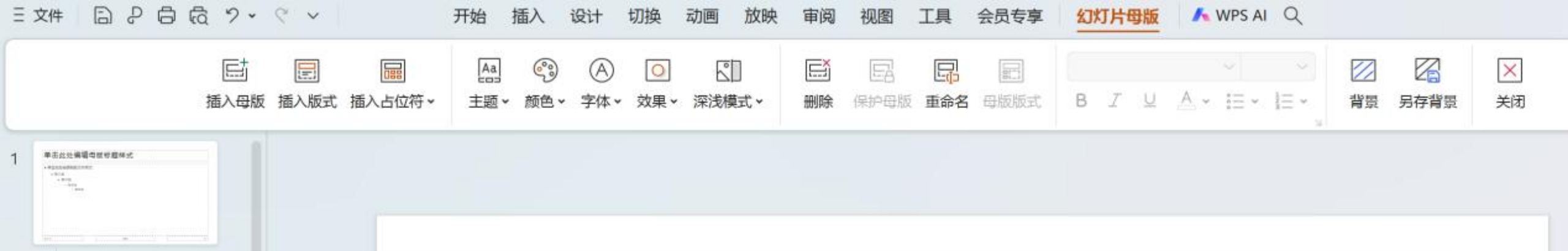

## 保存幻灯片母版

#### 另存为

在设置完成幻灯片母版后,我们需要点击 "**文件**"菜单,并选择"**另存为**"选项, 以保存我们修改后的母版设置。

#### 选择保存路径

在弹出的"另存为"对话框中,我们需要选择文件保存的路径,并将文件名命 名为"新质生产力介绍V1.1\_母版设 置.pptx"。

## RMATION

# STHANKES/